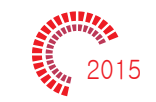

## THE NEXT SPARK(M400)-IUSP Digital Video Interface FPG&PDC manual

1) Compatible with : THE NEXT SPARK(M400) 2015

2) How to set DIP S/W : [ (ON)-Down 0 : ↓ off \_ / (OFF)-Up 1 : ↑ off \_ ]

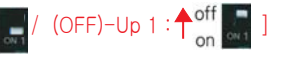

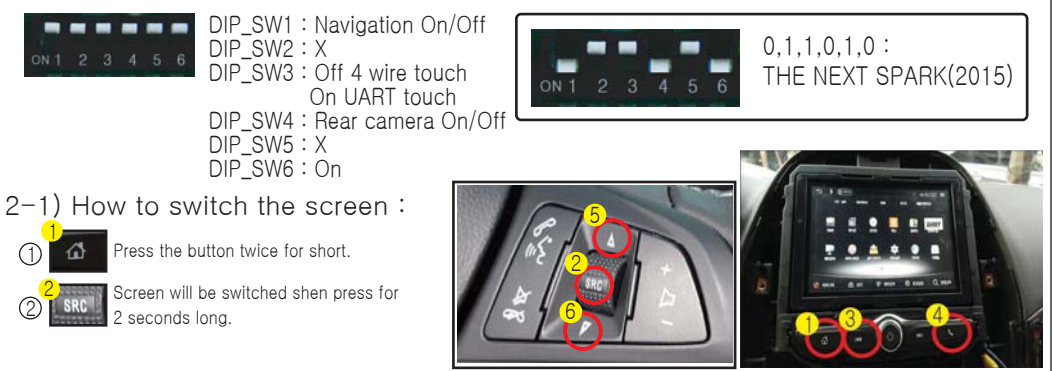

2-2) Please select the AV on menu shen using AV.

## 2-3) NAV DMB Cannel UP 3 5/DOWN 4 6

seconds long.

DIP\_SW2 : X

DIP\_SW5 : X

(1)

It is possible when NAV IR / Interface connect with main IR.

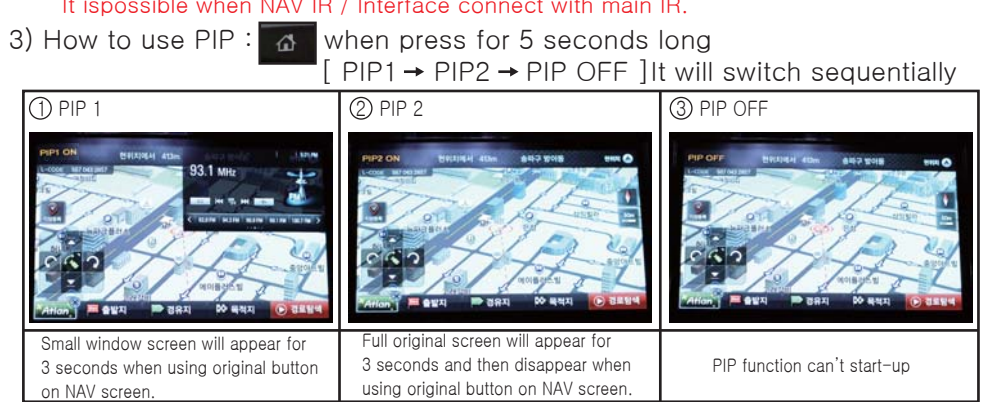

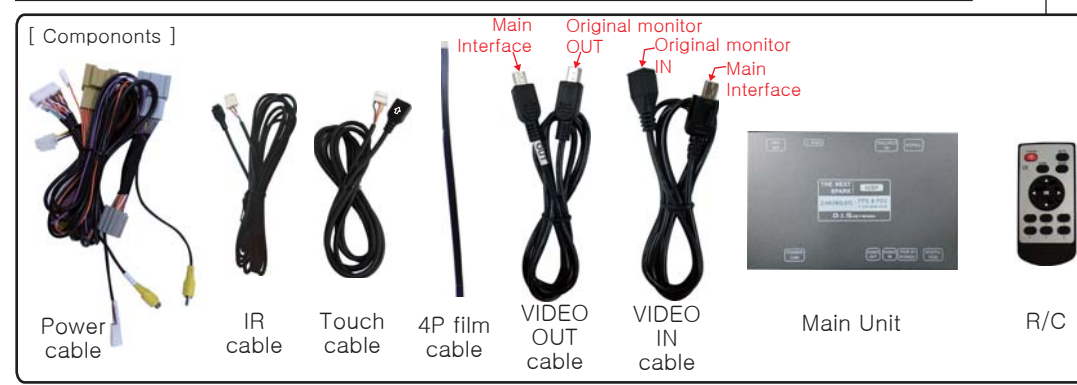

4) How to connect monitor's video :

5) How to connect Deque IN/OUT :

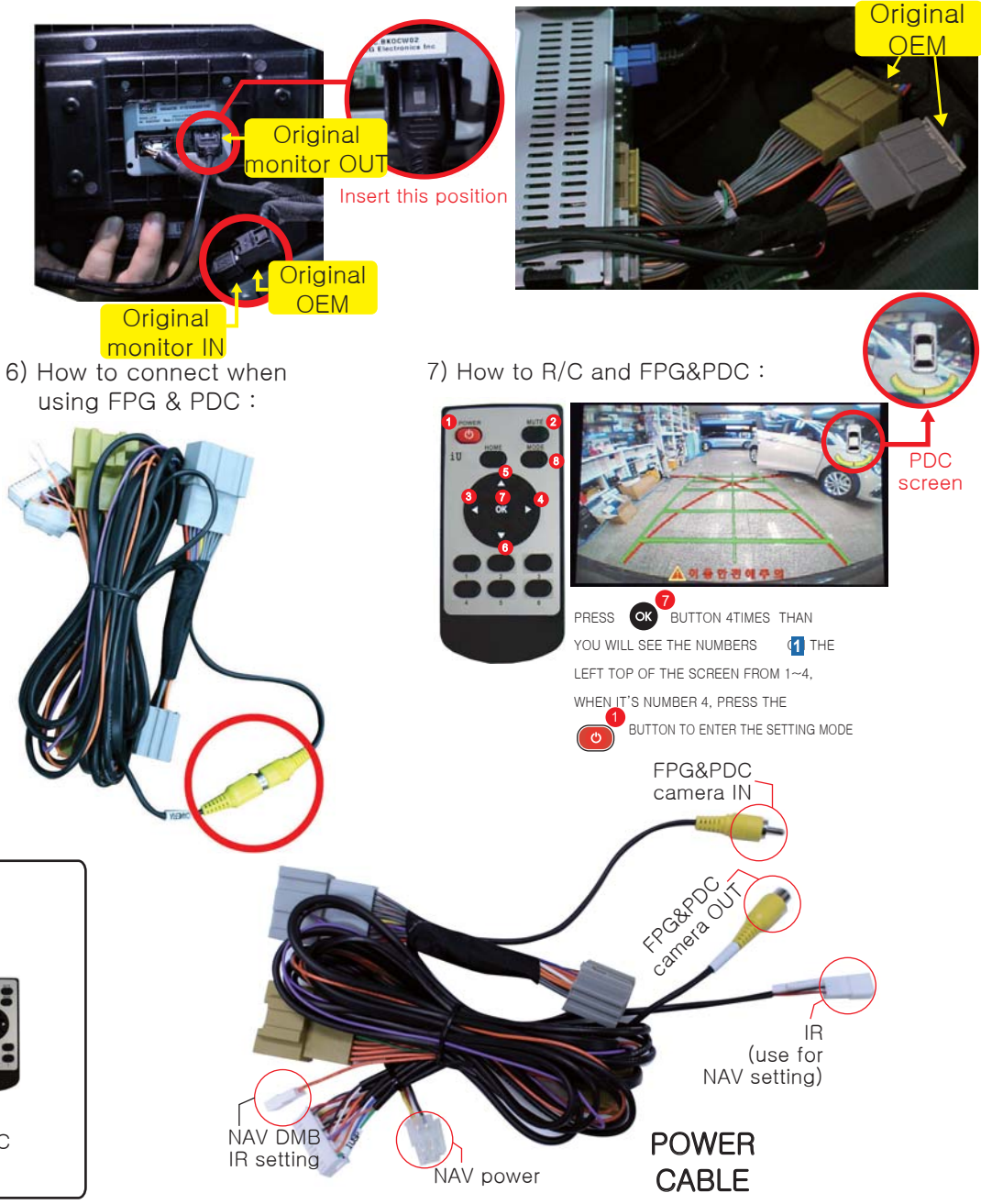